### ИНСТРУКЦИЯ

## по оценке работы учреждений культуры муниципального образования Гулькевичский район на Официальном сайте для размещения информации о государственных (муниципальных) учреждениях bus.gov.ru

Порядок действий при голосовании:

1. Зайти на сайт и выбрать раздел «Результаты независимой оценки»

| Официальный сайт для разм                | e × +                                                |                                                                     |                                                                                                    |                         |
|------------------------------------------|------------------------------------------------------|---------------------------------------------------------------------|----------------------------------------------------------------------------------------------------|-------------------------|
| $\leftrightarrow$ > C' $\textcircled{a}$ | (i) bus.gov.ru/pub/home                              |                                                                     | 🛡 🏠 🔍 Поиск                                                                                                    |                         |
|                                          | Поиск информации<br>об учреждениях                   | Результаты<br>независимой оцен                                      | карали и страслевые) пе                                                                                                    | речни                   |
|                                          | официал<br>для размеци<br>о государств<br>учреждения | ь <b>НЫЙ САЙТ</b><br>эния информации<br>іенных (муниципальных)<br>х | Выберите ваш регион<br>Краснодарский край                                                                                                    | T                       |
|                                          | Поиск по Учреждениям Карте                           | Сайту                                                               | Расшире                                                                                                    | нный поиск<br>Найти     |
|                                          | Результаты Н<br>Группа организаций Ор                | 1езависимой оценки в со                                             | фере Образования<br>гельную деятельность 🛛 🔻                                                                                                    |                         |
|                                          |                                                      |                                                                     |                                                                                                    |                         |
|                                          |                                                      |                                                                     | 31 972 организаций оценено<br>на «Отлично»                                                                                                    | 29.9%                   |
|                                          |                                                      |                                                                     | 31 972 организаций оценено<br>на «Отлично»<br>43 843 организаций оценено<br>на «Хорошо»                                                                                                    | 29.9%<br>40.9%          |
| <                                        | 16 363 организаций<br>6ез оценки 15.3%               | Bcero<br>opranusaций<br>1072 072 9                                  | 31 972         организаций оценено<br>на «Отлично»           43 843         организаций оценено<br>на «Хорошо»           11 448         организаций оценено<br>на «Удовлетворительно                                                                            | 29.9%<br>40.9%<br>10.7% |
| <                                        | 16 363 организаций<br>6ез оценки 15.3%               | Всего<br>организаций<br>107 072                                     | 31 972         организаций оценено<br>на «Отлично»           43 843         организаций оценено<br>на «Хорошо»           11 448         организаций оценено<br>на «Удовлетворительно<br>с 436           2 436         организаций оценено<br>на «Ниже среднего» | 29.9%<br>40.9%<br>10.7% |

2. Выбрать отрасль «Культура» и вид учреждения из выпадающего списка

| 👻 Рейтинг организаций | × +                                                                                                    |                                                                                                    |                                                                                                    |                         |
|-----------------------|----------------------------------------------------------------------------------------------------|----------------------------------------------------------------------------------------------------|----------------------------------------------------------------------------------------------------|-------------------------|
| ← → ♂ û               | i bus.gov.ru/pub/top                                                                                                    | -organizations                                                                                                    | … 🛛 🕁                                                                                                    | Q. Поиск                |
|                       |                                                                                                    | о государственных (муниципальных<br>учреждениях                                                                                          | .) Краснодар<br>ставить отзыв 🔒 Личный                                                                                                    | ский край               |
|                       | Рейтинг орган<br>Независимая система оце                                                                                                    | НИЗАЦИЙ<br>нки качества → Рейтинг организаций                                                                                            |                                                                                                    | 12                      |
|                       | Здравоохранение                                                                                                    | Культура                                                                                                    | Образование                                                                                                    | Социальное обслуживание |
|                       | Субъект РФ:                                                                                                    | Краснодарский край 🔻                                                                                                    |                                                                                                    |                         |
|                       | Группа организаций:                                                                                                    | библиотеки 🔻                                                                                                    | V                                                                                                    |                         |
|                       | A Agpec unu obser<br>Mentorone<br>1 06n     BIIS     +     +     Constant     Constant     Cons | библиотеки<br>зоопарки<br>иные организации культуры<br>кинотеатры<br>культурно-досуговые организации<br>музеи<br>парки культуры и отдыха | Barañox<br>9 (B)<br>9 (B)<br>9 (B | Пробии Спои Ла          |

3. На Яндекс-карте найдите учреждение культуры (используйте масштабирование карты).

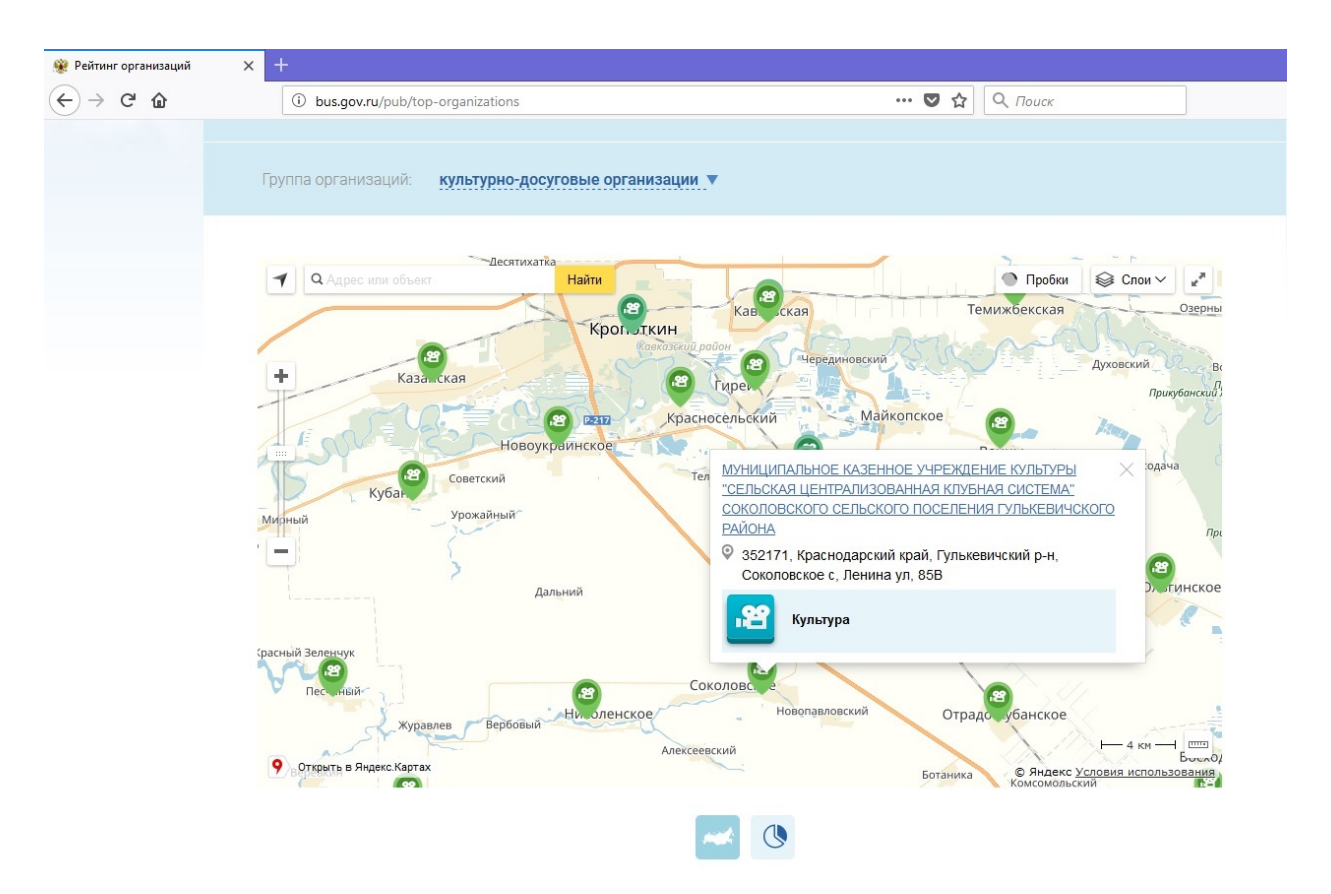

Или же в окне поиска вкладки «Учреждение» наберите наименование (или часть наименования) учреждения культуры и нажмите кнопку «Найти».

| 🖽 🔞 Орициальный сайт для 🗙 🕂                             |                                                                                                    |                                                |                                   |                            |                                              |                  |                    | A = |          | 6 ×      |
|----------------------------------------------------------|----------------------------------------------------------------------------------------------------|------------------------------------------------|-----------------------------------|----------------------------|----------------------------------------------|------------------|--------------------|-----|----------|----------|
| 🔶 Я 🕻 📔 bus.gov.ru. Официальный сайт для                 |                                                                                                    |                                                |                                   |                            |                                              |                  |                    |     | F 🛞 🜔    | 12, ±    |
| Учреждения культуры • Официальные сайты п • Статистика п | осещаем: • Шаблоны презент                                                                                                    | ациі • Дизайн Оформление •<br>Поиск информации | СБИС 👾 Федеральн<br>СБИС Результа | ый спи 📑 Коды сброса<br>пы | черн 🔲 Главная страница                      | Литературный кал | http://krasnodarv2 |     | Другие з | закладки |
|                                                          |                                                                                                    | об учреждениях                                 | мезависи                          | мой оценки                 | услуг и работ                                | لہٰا             |                    |     |          |          |
|                                                          | 1745474                                                                                                    | официальны                                     | Й САЙТ                            | Выберит                    | ваш регион                                   |                  |                    |     |          |          |
|                                                          |                                                                                                    | о государственны<br>учреждениях                | икформации<br>іх (муниципальных)  | Красн                      | одарский край                                | ▼                |                    |     |          |          |
|                                                          | and the second second sec | ОО Версия для сл                               | абовидящих 💬 Остан                | ить отзыв 🔒 л              | ичный кабинет                                | Мой профиль      |                    |     |          |          |
|                                                          | See.                                                                                                    | _                                              |                                   |                            |                                              | 1                |                    |     |          |          |
|                                                          | Поиск по Учре                                                                                                    | ждениям Карте Са                               | йту                               |                            | Pas                                          | ширенный поиск   |                    |     |          |          |
|                                                          | 1                                                                                                    |                                                |                                   |                            |                                              | Найти            |                    |     |          |          |
|                                                          |                                                                                                    |                                                |                                   |                            |                                              |                  |                    |     |          |          |
|                                                          |                                                                                                    | Pa                                             | змещенная ин                      | формация                   |                                              |                  |                    |     |          |          |
|                                                          |                                                                                                    |                                                |                                   |                            |                                              |                  |                    |     |          |          |
|                                                          |                                                                                                    | 163 590                                        |                                   |                            | <u>112 464</u>                               |                  |                    |     |          |          |
|                                                          | y                                                                                                    | общее количество<br>реждений на сайте          |                                   |                            | опубликована информ<br>о госзаданиях на 2019 | ация<br>год      |                    |     |          |          |
|                                                          |                                                                                                    |                                                |                                   |                            | 68.7%                                        |                  |                    |     |          |          |
|                                                          |                                                                                                    | 156 926                                        |                                   |                            |                                              | >                |                    |     |          |          |
|                                                          |                                                                                                    | опубликована информация                        |                                   |                            | 13 921<br>не доводятся госзада               | RNI              |                    |     |          |          |
|                                                          |                                                                                                    | 95.9%                                          |                                   |                            | на 2019 год<br>8.5%                          |                  |                    |     |          |          |
|                                                          |                                                                                                    |                                                |                                   |                            |                                              |                  |                    |     |          |          |
|                                                          | Э Данные предоста                                                                                                    | влены на 02.08.2019                            |                                   |                            |                                              |                  |                    |     |          |          |
|                                                          |                                                                                                    |                                                | Скрыть карту сай                  | ita                        |                                              |                  |                    |     |          |          |
|                                                          |                                                                                                    |                                                |                                   |                            |                                              |                  |                    |     |          |          |

#### Например:

- полностью - Муниципальное казенное учреждение культуры «Сельская централизованная клубная система» Соколовского сельского поселения Гулькевичского района

- сокращённое название - МКУК «СЦКС» Соколовского сельского поселения Гулькевичского района - или фрагмент: - МКУК «СЦКС»

Далее из предложенного списка необходимо выбрать интересующее Вас учреждение культуры:

| Pesyльтаты быстрого п: Х +                                                                               |                                                                                                    | ₽ = - ₽ ×                                                                                                    |
|----------------------------------------------------------------------------------------------------|----------------------------------------------------------------------------------------------------|----------------------------------------------------------------------------------------------------|
| ← у С в Виздокти Результать выстрого поиск<br>Учреждения культура * Официальные сайты * Статистика посец | а по учрождениям<br>ансе • Шабона пренятаци • Дисайн Оформиение • • ССИС 🔅 Федеральнай си 🕌 Коди Офоса нер 📓 Гланкая страниц, 📓 Липературнай ки. 🗈 http://tzanodarv/<br>= <u>îmî Полек неформации</u><br>об учалеждениях <u>се Разультаты</u> незаникоми селекки <u>се</u> <u>Поресени</u> услуг, и работ ??                                                                                                    | на на селото на селото на селото на селото на селото на селото на селото на селото на селото на селото на селот<br>Другие закладки • |
|                                                                                                    | ОфИЦИАЛЬНЫЙ САЙТ<br>Для размещения информации<br>огосударственных (муниципальных)<br>странкцениях<br>транкцениях<br>транкцениях<br>транкцениях<br>© Ставить отазыя<br>Ставить отазыях<br>Ставить отазыях<br>Ставить от |                                                                                                    |
|                                                                                                    | Выберите район/город для уточнения поиска высеть                                                                                                    | <b></b>                                                                                                    |
|                                                                                                    | HOMEK NO         Paper Carry         Package Carry           MKVK "CLIKC" Coxonosectoro         Hairm                                                                                                    |                                                                                                    |
|                                                                                                    | Показать результаты 📄 Списком 💿 На карте<br>Найдено 251 учреждений в регионе Краснодарский край                                                                                                    |                                                                                                    |
|                                                                                                    | MYHULUMAADEHOE KASEHHOE YYPEK/DEHVE KY/DEYDel 'CE/DECKASI LIEHTPA/IN/30BAHHAR K/IYEHASI     COKO/DOBCKOTO CE/DECKOTO NOCE/DEH/RI // JIDKEBUYCKOTO PAROHA     S252121, Josefforgecowik stank // YmkeBurscowik b.s. Cokondeckore c. Jitelema yn. 358     Sofory 22-     Mitriz                                                                                                    |                                                                                                    |
|                                                                                                    | МУНИЦИПАЛЬНОЕ КАЗЕННОЕ УЧРЕЖДЕНИЕ "УЧРЕЖДЕНИЕ ПО ОБЕСПЕЧЕНИЮ ДЕЯТЕЛЬНОСТИ     ОРГАНОВ ИВСТНОГО САМОУПРАВЛЕНИЯ И МУНИЦИПАЛЬНЫХ УЧРЕЖДЕНИЙ СОКОЛОВСКОГО     СЕЛЬСКОГО ПОСЕЛЕНИЯ ГУЛЬКЕНИЧСКОГО РАЙОНА"     Ф 35217J. Казановарский хова, Лулькевичской р.н. Соколовское с. Советская ул. 2                                                                                                    |                                                                                                    |

4. После нажатия на ссылку с наименованием организации Вы должны увидеть карточку учреждения с указанием полного наименования, почтового адреса, телефона и адреса официального сайта учреждения культуры.

Для оценки работы учреждения культуры необходимо нажать на кнопку «Оценить».

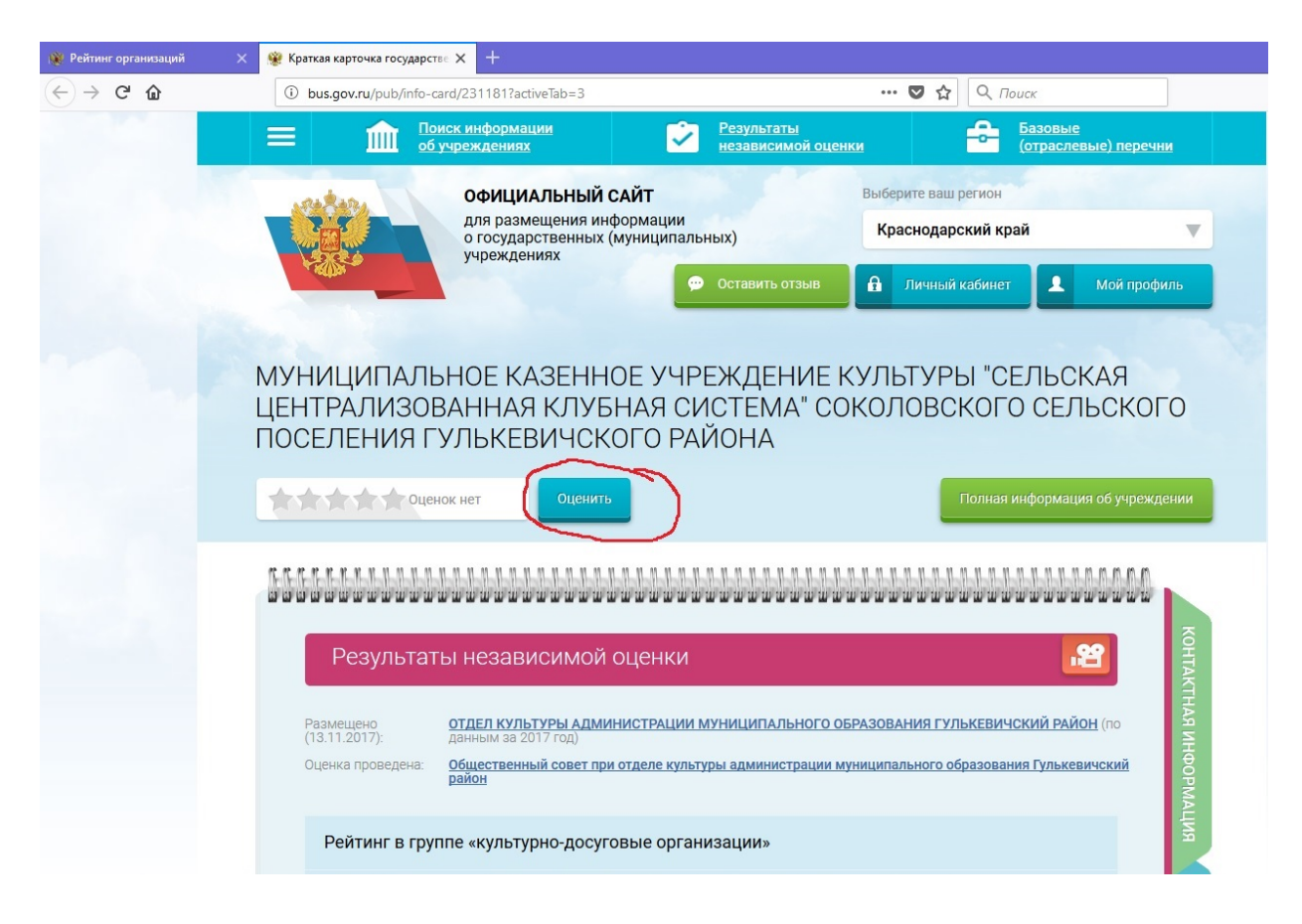

# 5. Появится окно. Заполните поля нажимая на звездочки. Затем нажмите «Оценить»

| 🐞 Рейтинг организаций 🛛 🗙                                        | 👾 Краткая карточ | нка государстве 🗙 🕂                                        |                                                         |                                    |                       |            |  |
|------------------------------------------------------------------|------------------|------------------------------------------------------------|---------------------------------------------------------|------------------------------------|-----------------------|------------|--|
| $\leftrightarrow$ $\rightarrow$ C <sup>2</sup> $\textcircled{a}$ | i bus.gov.ru     | ı/pub/info-card/231181?activeTab=3                         | 90%                                                     | 90% 💟 🟠 🔍 Поиск                    |                       |            |  |
|                                                                  |                  | Оцените учреждение                                         |                                                         |                                    |                       |            |  |
|                                                                  | 1                | 1 звезда — неприемлемо<br>5 звезд — отлично                |                                                         |                                    |                       | <b>v</b>   |  |
|                                                                  | N.<br>L          | МУНИЦИПАЛЬНОЕ КАЗЕН<br>ЦЕНТРАЛИЗОВАННАЯ КЛУБІ<br>ПОСЕЛЕНИЯ | НОЕ УЧРЕЖДЕНИЕ Н<br>НАЯ СИСТЕМА" СОК(<br>ГУЛЬКЕВИЧСКОГО | <УЛЬТУРЫ "(<br>ОЛОВСКОГО<br>РАЙОНА | СЕЛЬСКАЯ<br>СЕЛЬСКОГО |            |  |
|                                                                  |                  | Критерии оценки бесплатных услуг                           | ****                                                    | Оценок нет                         |                       |            |  |
|                                                                  |                  | Качество оказываемых услуг/работ                           | *****                                                   | $\sim$                             | 1                     |            |  |
|                                                                  |                  | Квалификация персонала                                     | ****                                                    | $\checkmark$                       | 1                     |            |  |
|                                                                  |                  | Критерии оценки платных услуг                              |                                                         | Оценок нет                         |                       | контактная |  |
|                                                                  |                  | Качество оказываемых услуг/работ                           | ****                                                    | $\checkmark$                       | 3                     | вофни в    |  |
|                                                                  |                  | Квалификация персонала                                     | *****                                                   | $\sim$                             | 4                     | мация      |  |
|                                                                  |                  | Введите символы с изображения:                             | Penda                                                   | Показа                             |                       | услуг      |  |
|                                                                  |                  | l                                                          | o ching                                                 | Apprinc                            | 5                     | Z          |  |

| 🛞 Рейтинг организаций 🛛 🗙               | 🛞 Краткая карточка государстве 🗙 🕂                        |                                                                                                    |  |
|-----------------------------------------|-----------------------------------------------------------|----------------------------------------------------------------------------------------------------|--|
| $\leftrightarrow$ > C $\textcircled{a}$ | bus.gov.ru/pub/info-card/231181?activeTab=3               | 90% \cdots 🛡 🏠 🔍 Поиск                                                                               |  |
|                                         | МУНИЦИПАЛЬНОЕ КАЗЕН<br>ЦЕНТРАЛИЗОВАННАЯ КЛУБ<br>ПОСЕЛЕНИЯ | ІНОЕ УЧРЕЖДЕНИЕ КУЛЬТУРЫ "СЕЛЬСКАЯ<br>НАЯ СИСТЕМА" СОКОЛОВСКОГО СЕЛЬСКОГО<br>1 ГУЛЬКЕВИЧСКОГО РАЙОНА |  |
|                                         | Критерии оценки бесплатных услуг                          | р Оценок нет                                                                                         |  |
|                                         | Качество оказываемых услуг/работ                          | ****                                                                                                 |  |
|                                         | Квалификация персонала                                    | отлично                                                                                              |  |
|                                         |                                                           | ми                                                                                                   |  |
|                                         | Критерии оценки платных услуг                             | Оценок нет                                                                                           |  |
|                                         | Качество оказываемых услуг/работ                          | ****                                                                                                 |  |
|                                         | Квалификация персонала                                    | отлично                                                                                              |  |
|                                         |                                                           | THAS                                                                                                 |  |
|                                         | Введите символы с изображения:                            | еетад Показать аругие символы                                                                        |  |
|                                         | Ţ                                                         | Оценить Результаты                                                                                   |  |

Для подтверждения выставленной оценки необходимо ввести символы, которые Вы видите на закрашенном окошке внизу окна, если символы плохо читаются, нажмите «Показать другие символы».

Если Вы не уверены в своих действиях, то можете изменить результат своего голосования нажав на кнопку «Изменить оценку» или «Отмена».

В случае нажатия на кнопку «Отмена» процедуру голосования придётся повторить!

6. Переходим в раздел «Оценки граждан»

| Результат                                       | ы независимой оценк                                                                    | 1                        |                    |                               |           |
|-------------------------------------------------|----------------------------------------------------------------------------------------|--------------------------|--------------------|-------------------------------|-----------|
| Размещено<br>(13.11.2017):<br>Оценка проведена: | отдел культуры администраци<br>данным за 2017 год)<br>Общественный совет при отделе ку | <u>IИ МУНИЦИПАЛЬН</u>    | ОГО ОБРАЗОВАНИЯ ГУ | <u>/ЛЬКЕВИЧСКИЙ РАЙОН</u> (ло | 10<br>(ИЙ |
|                                                 | район                                                                                  |                          |                    |                               |           |
| Реитинг в груг                                  | ппе «культурно-досуговые ор                                                            | анизации»                |                    |                               |           |
| 2245 место                                      | о в <u>Российской Федерации</u> среди 1                                                | 2169 организаций         |                    |                               |           |
| 🚺 16 место в                                    | <ul> <li>муниципальное образование Гульке</li> </ul>                                   | <u>вичский район</u> сре | ди 16 организаций  |                               |           |
| Значения по к                                   | сритериям оценки                                                                       |                          |                    |                               |           |
| Эначения ух                                     | казаны с учетом нормирующих к                                                          | зэффициентов             |                    |                               |           |
| 🛇 Сумма балл                                    | пов по всем критериям                                                                  |                          |                    |                               |           |
| Открытость                                      | и доступность информации об орган                                                      | кзации, баллы            |                    |                               |           |
| 0                                               | 5,51                                                                                   |                          |                    | 19                            | ,         |
| Комфортно                                       | сть условий предоставления услуг и д                                                   | оступности их полу       | чения, баллы       |                               |           |
| 0                                               |                                                                                        | 17,0                     | <b>u</b> .         | 30                            |           |
| Время ожид                                      | дания предоставления услуги, баллы                                                     |                          |                    |                               |           |
|                                                 |                                                                                        |                          |                    | 6,20                          |           |
| Доброжела                                       | тельность, вежливость, компетентнос                                                    | ть работников орга       | низации, баллы     |                               |           |
|                                                 |                                                                                        |                          | 81 100             | 13,09                         |           |
| 0                                               |                                                                                        |                          |                    | 14                            | 4         |
| Удовлетвор                                      | енность качеством оказания услуг, і                                                    | аллы                     |                    | 24,68                         |           |
| 0                                               |                                                                                        |                          |                    | 30                            | 0         |
|                                                 |                                                                                        |                          |                    | Значения показателей          | 2         |
| Sector Contractor                               | Mana Mana                                                                              |                          | Yonomo             | 0                             |           |

## 7. Оцените учреждение

| N CL A |                                                                                                    | ··· 🖪 🔶 🔾 🕫                                                            |  |
|--------|----------------------------------------------------------------------------------------------------|------------------------------------------------------------------------|--|
|        | o bus.gov.ru/pub/into-caro/231161ractive1ab=4                                                                                                    |                                                                        |  |
|        | Оценка организации посетителями                                                                                                    | і сайта 😤                                                              |  |
|        | 0 посетителей сайта оценили эту организ<br>из группы культурно-досуговые органи                                                                                                    | ацию<br>зации                                                          |  |
|        | Сумма баллов по всем критериям     0,00                                                                                                    |                                                                        |  |
|        | <ul> <li>Открытость и доступность информации об орг</li> <li>Комфортность условий предоставления услуг</li> <li>Время ожидания предоставления услуги</li> <li>Доброжелательность, вежливость, компетентт</li> <li>Удовлетворенность качеством оказания услуг</li> </ul> | анизации<br>и доступности их получения<br>ность работников организации |  |
|        | Оцените организацию по Вашему усм<br>следующим критериям:                                                                                                    | иотрению, проставив баллы по                                           |  |
|        | Открытость и доступность информации об организа                                                                                                    | ии, баллы 😰                                                            |  |
|        |                                                                                                    | 14                                                                     |  |

| 7 C W | U bus.gov    | r.ru/pub/inio-card/251161:ac                                                                                        | uvelab=4                                                                                      |                                                                                                    | • พ                                                      | ~ HOUCK                               |          |
|-------|--------------|----------------------------------------------------------------------------------------------------|-----------------------------------------------------------------------------------------------|----------------------------------------------------------------------------------------------------|----------------------------------------------------------|---------------------------------------|----------|
|       | Оцен<br>след | чите организаци<br>цующим критери                                                                                   | ію по Вашем<br>іям:                                                                           | у усмотрению,                                                                                                  | проставив ба                                             | аллы по                               |          |
|       | •            | Открытость и доступнос                                                                                              | гь информации об ор                                                                           | ганизации, баллы 🍘                                                                                             |                                                          |                                       |          |
|       | -            | Неудовлетворительно                                                                                                 | Ниже среднего                                                                                 | Удовлетворительно                                                                                              | Хорошо                                                   | Отлично                               | 3        |
|       |              | 0 - минимально                                                                                                    |                                                                                               |                                                                                                    |                                                          | максимально - 19                      |          |
|       |              |                                                                                                    | ий к оценке                                                                                   |                                                                                                    |                                                          |                                       |          |
|       | O            | Комфортность условий п                                                                                              | редоставления услу                                                                            | ги доступности их получен                                                                                      | иия, баллы 🍘                                             |                                       | 1        |
|       |              | Неудовлетворительно                                                                                                 | Ниже среднего                                                                                 | Удовлетворительно                                                                                              | Хорошо                                                   | Отлично                               | <b>~</b> |
|       |              | 0 - минимально                                                                                                    |                                                                                               |                                                                                                    |                                                          | максимально - 30                      |          |
|       |              | Введите свой комментар                                                                                              | ий к оценке                                                                                   |                                                                                                    |                                                          |                                       |          |
|       | 0            | Время ожилания прелост                                                                                              | тавления услуги бал                                                                           | лы 🕜                                                                                                    |                                                          |                                       |          |
|       | 0            | Время ожидания предос                                                                                               | тавления услуги, бал.                                                                         | лы 😰                                                                                                    |                                                          |                                       | 1        |
|       | 0            | Время ожидания предос<br>Неудовлетворительно                                                                        | тавления услуги, бал.<br>Ниже среднего                                                        | лы 😨<br>Удовлетворительно                                                                                      | Хорошо                                                   | Отлично                               | /        |
|       | 0            | Время ожидания предос <sup>.</sup><br>Неудовлетворительно<br>0 - минимально                                         | тавления услуги, бал.<br>Ниже среднего                                                        | лы 😰<br>Удовлетворительно                                                                                      | Хорошо                                                   | Отлично<br>максимально - 7            | /        |
|       | 0            | Время ожидания предос<br>Неудовлетворительно<br>О - минимально<br>Введите свой комментари<br>Доброжелательность, ве | тавления услуги, бал.<br>Ниже среднего<br>ий к оценке<br>жливость, компетент                  | лы 🗭<br>Удовлетворительно<br>пность работников организ                                                         | Хорошо                                                   | Отлично<br>Максимально - 7            | ~        |
|       | 0            | Время ожидания предос<br>Неудовлетворительно<br>О-минимально<br>Введите свой комментар<br>Доброжелательность, ве:   | тавления услуги, бал.<br>Ниже среднего<br>ий к оценке<br>жливость, компетент<br>Ниже среднего | лы <section-header><br/>Удовлетворительно<br/>пность работников органи:<br/>Удовлетворительно</section-header> | Хорошо<br>зации, баллы <section-header></section-header> | Отлично<br>максимально - 7<br>Отлично | ~        |

| ừ Рейтинг организаций | × | 🛞 Краткая карто | очка государстве 🗙 🕂                  |                               |                          |                      |                       |
|-----------------------|---|-----------------|---------------------------------------|-------------------------------|--------------------------|----------------------|-----------------------|
| ← → ♂ @               |   | i bus.gov.      | ru/pub/info-card/231181?ac            | tiveTab=4                     |                          | ♥ ☆                  | <b>Q</b> Поиск        |
|                       |   |                 | O WINTWINGSTOTIO                      |                               |                          |                      | WIGING YIM GOTOTO - 2 |
|                       |   |                 | Введите свой комментар                | ий к оценке                   |                          |                      |                       |
|                       |   |                 |                                       |                               |                          |                      |                       |
|                       |   |                 |                                       |                               |                          |                      |                       |
|                       |   |                 | Доброжелательность, ве                | жливость, компетент           | ность работников органи  | зации, баллы 😰       |                       |
|                       |   | -               | Неудовлетворительно                   | Ниже среднего                 | Удовлетворительно        | Хорошо               | Отлично 🗸             |
|                       |   |                 | 0 - минимально                        |                               |                          |                      | максимально - 14      |
|                       |   |                 | Введите свой комментар                | ий к оценке                   |                          |                      |                       |
|                       |   |                 |                                       |                               |                          |                      |                       |
|                       |   |                 |                                       |                               |                          |                      |                       |
|                       |   | 0               | Удовлетворенность каче                | ством оказания услу           | г, баллы 😰               |                      |                       |
|                       |   |                 |                                       |                               |                          |                      |                       |
|                       |   |                 | неудовлетворительно<br>0 - минимально | ниже среднего                 | удовлетворительно        | хорошо               | максимально - 30      |
|                       |   |                 | Введите свой комментар                | ий к оценке                   |                          |                      |                       |
|                       |   |                 |                                       |                               |                          |                      |                       |
|                       |   |                 |                                       |                               |                          |                      |                       |
|                       |   |                 |                                       | Оставьте отзыв о кач          | естве оказания услуг орг | анизацией            |                       |
|                       |   |                 |                                       |                               |                          |                      |                       |
|                       |   |                 |                                       | He co                         | охранять Сохранит        | ъ                    |                       |
|                       |   |                 |                                       |                               |                          |                      |                       |
|                       |   | Вы може         | ете посетить сайт организ             | ации <u>http://</u> и написат | ь письмо организации по  | адресу sokpos@mail.r | <u>u</u>              |
|                       |   |                 |                                       |                               |                          |                      |                       |
|                       |   |                 |                                       |                               |                          |                      |                       |
|                       |   |                 |                                       |                               |                          |                      |                       |
|                       |   |                 |                                       | O CI                          | крыть карту сайта        |                      |                       |